## Universidade do Vale do Taquari - Univates Pró-Reitoria de Desenvolvimento Institucional - Prodesi Setor de Planejamento e Avaliação Institucional

## EXAME NACIONAL DE DESEMPENHO DOS ESTUDANTES – ENADE

## **INSTRUÇÕES PARA ACESSO AO QUESTIONÁRIO DO ESTUDANTE**

Prazo para responder ao questionário: até 21/11/2019

Caro(a) Estudante Concluinte,

Para poder responder ao questionário, é imprescindível que você efetue, primeiramente, seu cadastro no sistema Enade.

Para verificar como realizar seu cadastro no sistema, siga essas instruções.

Conforme o Edital do Enade 2019, a prova e o Questionário do Estudante são de **caráter obrigatório**, configuram a efetiva participação no exame e serão objeto de verificação no processo de atribuição de **regularidade** dos estudantes.

O preenchimento completo do Questionário do Estudante é requisito para a visualização do seu local de prova, exclusivamente no sistema Enade. **Divulgação dos locais de prova no sistema Enade: a partir do dia 08/11/2019** 

Instruções:

1 - Acesse o site <u>http://enade.inep.gov.br/enade/#!/index</u>

2 - Clique em "Autenticação no Enade" conforme imagem a seguir:

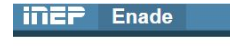

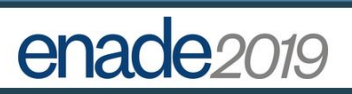

| 🖨 Autenticação no Enade                                                                                   |
|----------------------------------------------------------------------------------------------------|
| Orientações Gerais                                                                                        |
| Primeiro acesso PI/Coordenador                                                                            |
| Primeiro acesso estudante                                                                                 |
| Dúvidas sobre senha                                                                                       |
|                                                                                                    |
|                                                                                                    |
|                                                                                                    |
|                                                                                                    |
|                                                                                                    |
|                                                                                                    |
|                                                                                                    |
|                                                                                                    |
|                                                                                                    |
|                                                                                                    |
| ANCC Ministério de Educerão HNCD, Institute Manianal de Estudos o Descuisos Educacionario Asírio Triveiro |

3 - Após fazer a autenticação no sistema, por meio do seu CPF e da senha que você criou quando validou seu cadastro, você conseguirá acessar o Sistema Enade.

4 - No menu esquerdo você encontrará a opção "Questionário do Estudante" conforme imagem a seguir.

| = inep                                              | Enade o                                                                                                    |  |
|-----------------------------------------------------|----------------------------------------------------------------------------------------------------|--|
| 100 P.1 100 P.1 100 P.1                             | Edição vigente: 2019                                                                                                    |  |
| 🐴 Inicial                                           | Questionário do Estudante 2019                                                                                                    |  |
| Alterar Senha                                       | MINISTÉRIO DA EDUCAÇÃO                                                                                                    |  |
| Cadastro do estudant                                | INSTITUTO NACIONAL DE ESTUDOS E PESQUISAS EDUCACIONAIS ANÍSIO TEIXEIRA<br>DIRETORIA DE AVALIAÇÃO DA EDUCAÇÃO SUPERIOR                                                                                                    |  |
| Atendimentos de prov                                | a Caro(a) estudante,                                                                                                    |  |
| <ul> <li>Atendimento pelo nor<br/>social</li> </ul> | Este questionário constitui um instrumento importante para compor o perfil dos participantes do Enade e é uma oportunidade para você avaliar diversos aspectos do seu curso<br>e formação.<br>Sua contribuição é extremamente relevante para melhor conhecermos aspectos das condições de oferta de seu curso e da qualidade da Educação Superior no país. As                                        |  |
| Informações do curso                                | respostas às questões serão analisadas em conjunto, por curso de graduação, preservando o sigilo da identidade dos participantes.<br>Este instrumento deve ser preenchido exclusivamente por você, não sendo admitidas quaisquer manipulações, influências ou pressões de terceiros.                                                                                                    |  |
| Minhas inscrições                                   | Caso voce perceba alguma das situações acima, configurando tentativa de manipulação do preenchimento do questionano, entre em contato com o inep por meio do inel<br>Conosció disponível no Portal do Inep.                                                                                                    |  |
| Boletim de desempen                                 | Para responder, basta clicar sobre a alternativa desejada. O questionário será enviado ao Inep apenas quando, na última página, for acionado o boião "Finalizar", indicando o<br>preenchimento total do instrumento. A finalização do questionário será pré-requisito para a visualização do local de prova, que se tornará disponível a partir da data prevista no<br>edital desta edição do Enade. |  |
| <ul> <li>Questionário do<br/>Estudante</li> </ul>   | Agradecemos a sua colaboração                                                                                                    |  |
| Solicitar dispensa                                  | Informações de prova                                                                                                    |  |
| Ambiente do estudan                                 | e Curso que realizará prova: *                                                                                                    |  |
|                                                     | © MEC - Ministério da Educação IINEP - Instituto Nacional de Estudos e Pesquisas Educacionais Anísio Teixeira ♀1.25.2532 (:80) ≡1.25.2640 (65)                                                                                                    |  |

5 - Leia as orientações.

6 - Responda a todo o questionário.

IMPORTANTE: está disponível, no preenchimento do questionário, a opção "Salvar parcial". Isso significa que você poderá responder a uma parte das questões e salvar parcialmente essas respostas para continuar a responder em outro momento. Porém, lembre-se: somente após o preenchimento <u>completo</u> do questionário é que você terá cumprido esta etapa obrigatória do exame.

7 - Clique em FINALIZAR.